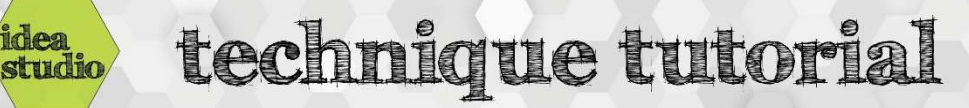

## Easel – Importing an SVG File

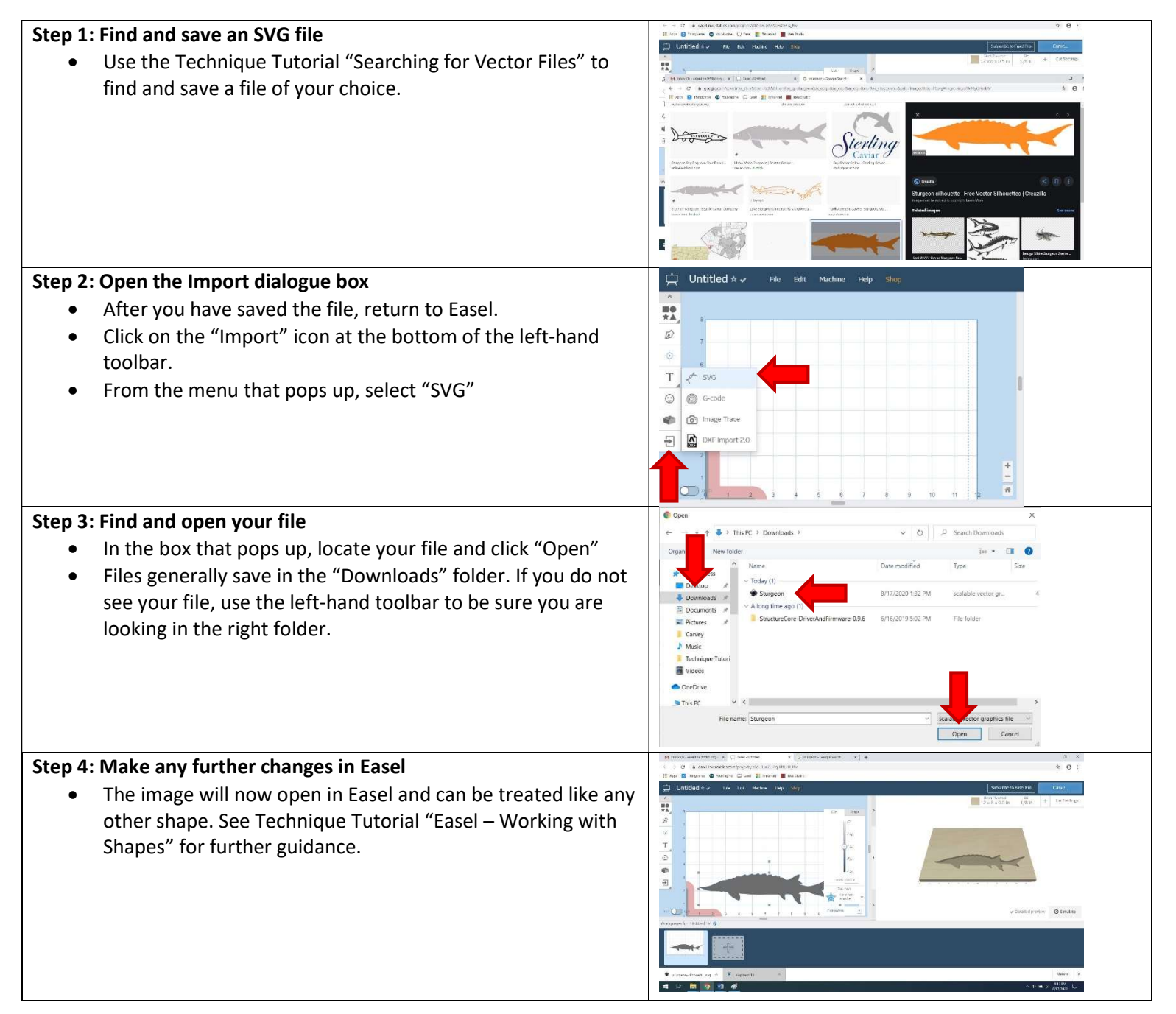